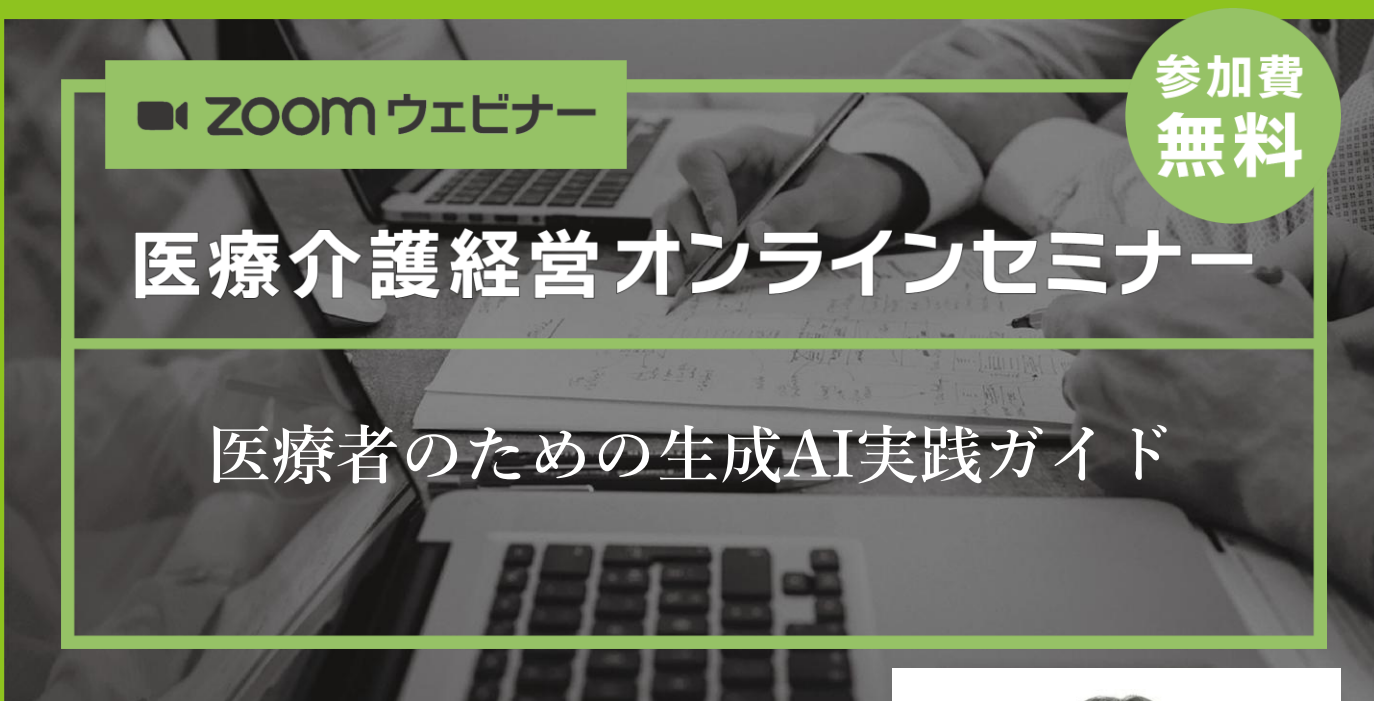

書籍「医療者のための生成AI実践ガイド」を発行した長先 生に、日進月歩で環境が変わっている生成AIの技術を医療 現場にどうやって使っていくか、お話しいただきます。単 なる機能説明ではなく、実際に使いながらトライアンドエ ラーしている長先生だからこその内容をお伝えいただきま す。

【講師プロフィール】 公認会計士・税理士。1997年 中央大学商学部会計学科卒 業。2012年 東日本税理士法人社員就任、2016年所長就任 。医療制度、診療報酬に基づく医療経営コンサルティング の他、社会医療法人の認定業務、医療法人の監事監査業務 などを行う。

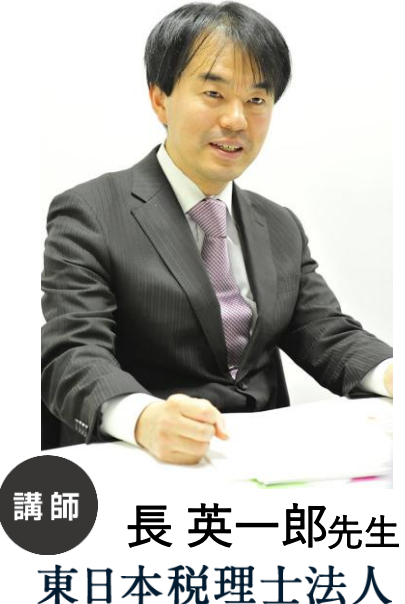

日時 2024年9月26日(木) 18:00~19:20 ※講演は1時間程度、その後質疑

参加申し込み

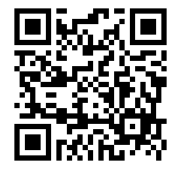

南日本情報処理センタ-

左記のGoogleフォームからお申し込みください。 https://forms.gle/ezHoxRHjXNnvJXP97

司会進行

藤井将志・吉橋謙太郎(特定医療法人谷田会 谷田病院)

〈地域サポーター〉

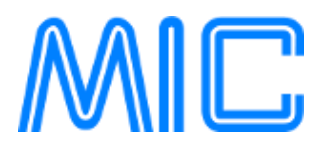

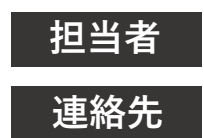

セミナー事務局 福田 sales-iryo@kk-mic.jp 099-269-9720

## お申し込み手順

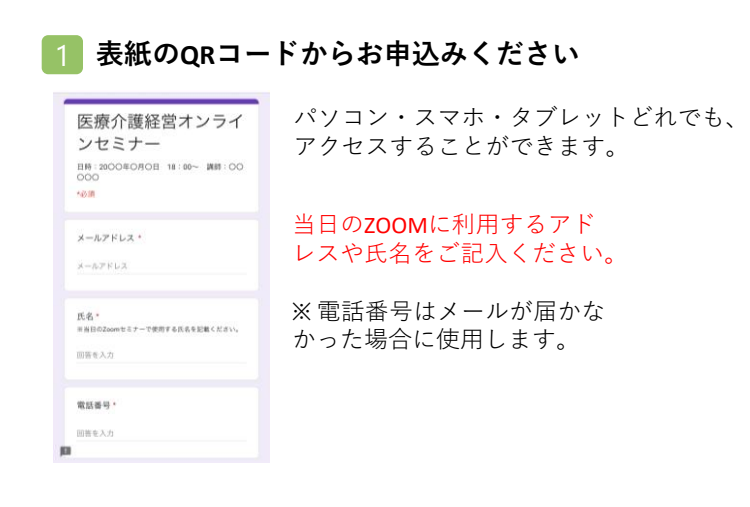

## 2 登録メールにURLが届きます

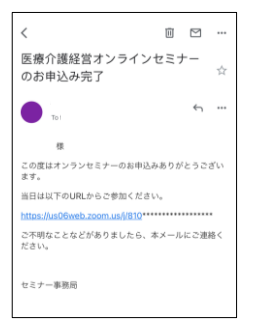

セミナー当日は届いたURL をクリックして、参加し てください。

## ZOOM講演会ご視聴方法

- ●Web講演会はインターネットを介して講演が配信されますので、インターネットが使用できるPC、 タブレットまたはスマートフォンをご用意ください。
- ●モバイルルーターやスマートフォンでの視聴は電波状況や回線速度などの影響を受け、動画や音声が 途切れる可能性がありますことを、予めご了承ください。
- ●PC環境により、機能が制限される可能性がある為、原則Zoomアプリでのご参加をお願い申し上げます。

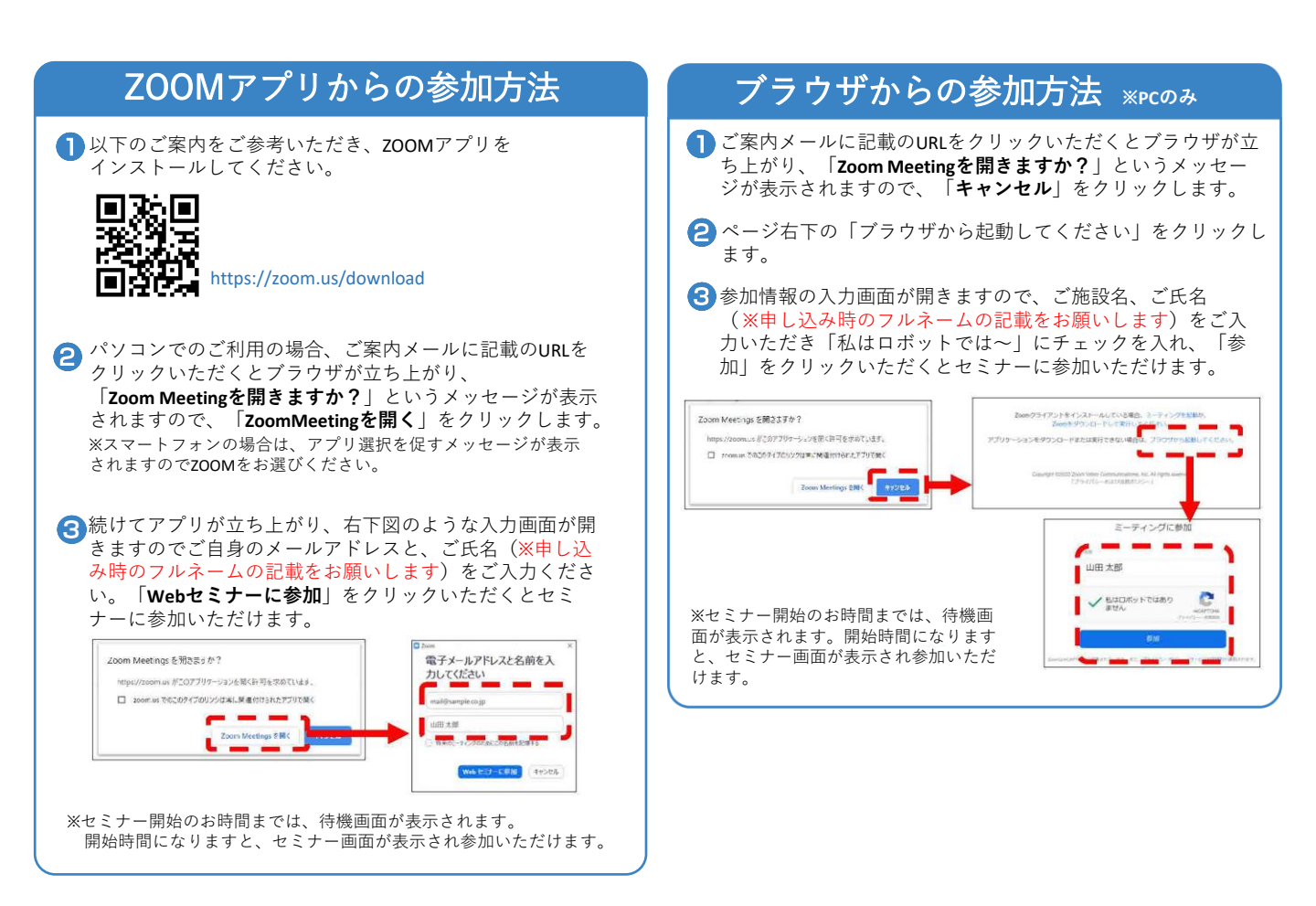